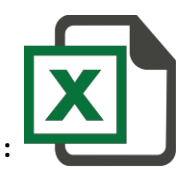

SMS excel Plugin Troubleshooting :

If you are not able to see Excel Plugin Addin on your Excel File. Please follow this.

Please install Vsto from this link :

http://www.microsoft.com/en-in/download/details.aspx?id=48217

After Complete Installation.

Please follow Mention

Screenshot.

**Open Excel file.** 

### $\mathbf{1}^{st}$ Click on office Button ( in screenshot )

#### 2<sup>nd</sup> Click on Excel Option

|          | 6 9              | - 0 | → = 1st Click on Office Button  |          |           | Book1 (v          | ersion 1) [A | utosaved] - N                         | licrosoft E      | cel                                   |                          |          |              |        |
|----------|------------------|-----|---------------------------------|----------|-----------|-------------------|--------------|---------------------------------------|------------------|---------------------------------------|--------------------------|----------|--------------|--------|
|          |                  | 5   |                                 | v Vie    | w Add     | I-Ins             |              |                                       |                  |                                       |                          |          |              |        |
|          | <u>N</u> ew      |     | Recent Documents<br><u>1</u> -⊯ |          | 📑 Wrap    | Text              | General      | -                                     |                  | 5                                     |                          | +        | *            | Σ Auto |
| Ê        | <u>O</u> pen     |     | 2<br>3                          | Alignn   | ment Merg | e & Center ▼<br>⊽ | \$ - %       | ••••••••••••••••••••••••••••••••••••• | Condit<br>Format | ional Form<br>ting * as Tab<br>Styles | at Cell<br>le • Styles • | Insert D | elete Format | Clear  |
|          | <u>S</u> ave     |     | <u>4</u> -🖼                     |          |           |                   | <u> </u>     |                                       |                  |                                       |                          |          |              | A      |
|          |                  |     | 5                               | G        | Н         | 1                 | J            | К                                     | L                | М                                     | N                        | 0        | Р            | Q      |
| R,       | Save <u>A</u> s  | •   | <u> </u>                        |          |           |                   |              |                                       |                  |                                       |                          |          |              |        |
|          | Print            | •   | 8                               |          |           |                   |              |                                       |                  |                                       |                          |          |              |        |
|          | 2                |     | 9                               |          |           |                   |              |                                       |                  |                                       |                          |          |              |        |
| 1        | Pr <u>e</u> pare | •   |                                 |          |           |                   |              |                                       |                  |                                       |                          |          |              |        |
|          |                  |     | -E                              |          |           |                   |              |                                       |                  |                                       |                          |          |              |        |
| - 88     | Sen <u>d</u>     | Þ   | -14                             |          |           |                   |              |                                       |                  |                                       |                          |          |              |        |
| -        |                  |     | -H<br>M                         |          |           |                   |              |                                       |                  |                                       |                          |          |              |        |
| -        | Publish          | ·   | 1                               |          |           |                   |              |                                       |                  |                                       |                          |          |              |        |
|          | <u>C</u> lose    |     | -<br>- [=1                      |          |           |                   |              |                                       |                  |                                       |                          |          |              |        |
|          |                  |     | Excel Options X Exit Excel      |          |           |                   |              |                                       |                  |                                       |                          |          |              |        |
| 15       |                  |     |                                 |          |           |                   |              |                                       |                  |                                       |                          |          |              |        |
| 16       |                  |     | 2nd Click on Exc                | el Optio | n         |                   |              |                                       |                  |                                       |                          |          |              |        |
| 17       |                  |     |                                 |          |           |                   |              |                                       |                  |                                       |                          |          |              |        |
| 18<br>19 |                  |     |                                 |          |           |                   |              |                                       |                  |                                       |                          |          |              |        |

# 3<sup>rd</sup> Click on Add-ins

### 4<sup>th</sup> in Bottom – Manage > Select COM Add-ins > Click GO

. ....

| View and manage Microsoft Office                                          | add-ins.                                       |                                                                                                    |                                                                                                    |  |  |  |  |
|---------------------------------------------------------------------------|------------------------------------------------|----------------------------------------------------------------------------------------------------|----------------------------------------------------------------------------------------------------|--|--|--|--|
| Add-ins                                                                   |                                                |                                                                                                    |                                                                                                    |  |  |  |  |
| Add-ins                                                                   |                                                |                                                                                                    |                                                                                                    |  |  |  |  |
| Add-ins                                                                   |                                                |                                                                                                    |                                                                                                    |  |  |  |  |
|                                                                           |                                                |                                                                                                    |                                                                                                    |  |  |  |  |
| Name                                                                      | Location                                       | Туре                                                                                                    | ^                                                                                                    |  |  |  |  |
| Active Application Add-ins                                                |                                                |                                                                                                    |                                                                                                    |  |  |  |  |
| Excel SMS Plugin                                                          | C:\ISMSPlugin\ExcelSMSPlugin.vsto vstolocal    | COM Add-in                                                                                                    |                                                                                                    |  |  |  |  |
| I A II A d d I                                                            |                                                |                                                                                                    |                                                                                                    |  |  |  |  |
| Inactive Application Add-Ins                                              | analys32 vII                                   | Evcel Add in                                                                                                    |                                                                                                    |  |  |  |  |
| Analysis ToolPak - VBA                                                    | atpybaen.xlam                                  | Excel Add-in                                                                                                    |                                                                                                    |  |  |  |  |
| Conditional Sum Wizard                                                    | sumif.xlam                                     | Excel Add-in                                                                                                    |                                                                                                    |  |  |  |  |
| Custom XML Data                                                           | C:\6)\Microsoft Office\Office12\OFFRHD.DLL     | Document Inspector                                                                                                    |                                                                                                    |  |  |  |  |
| Date (Smart tag lists)                                                    | C:\les\Microsoft Shared\Smart Tag\MOFL.DLL     | Smart Tag                                                                                                    |                                                                                                    |  |  |  |  |
| Euro Currency Tools                                                       | eurotool.xlam                                  | Excel Add-in                                                                                                    |                                                                                                    |  |  |  |  |
| Financial Symbol (Smart tag lists)                                        | C:\les\Microsoft Shared\Smart Tag\MOFL.DLL     | Smart Tag                                                                                                    |                                                                                                    |  |  |  |  |
| Headers and Footers                                                       | C:\6)\Microsoft Office\Office12\OFFRHD.DLL     | Document Inspector                                                                                                    |                                                                                                    |  |  |  |  |
| Hidden Rows and Columns                                                   | C:\6)\Microsoft Office\Office12\OFFRHD.DLL     | Document Inspector                                                                                                    |                                                                                                    |  |  |  |  |
| Hidden Worksheets                                                         | C:\6)\Microsoft Office\Office12\OFFRHD.DLL     | Document Inspector                                                                                                    |                                                                                                    |  |  |  |  |
| Internet Assistant VBA                                                    | C:\rosoft Office\Office12\Library\HTML.XLAM    | Excel Add-in                                                                                                    |                                                                                                    |  |  |  |  |
| Invisible Content                                                         | C:\6)\Microsoft Office\Office12\OFFRHD.DLL     | Document Inspector                                                                                                    |                                                                                                    |  |  |  |  |
| Lookup Wizard                                                             | lookup.xlam                                    | Excel Add-in                                                                                                    |                                                                                                    |  |  |  |  |
| Microsoft Actions Pane 3                                                  |                                                | XML Expansion Pack                                                                                                    |                                                                                                    |  |  |  |  |
| Person Name (Outlook e-mail recipients)                                   | C:\s\Microsoft Shared\Smart Tag\FNAME.DLL      | Smart lag                                                                                                    |                                                                                                    |  |  |  |  |
| Solver Add-In                                                             | solver.xlam                                    | Excel Add-In                                                                                                    |                                                                                                    |  |  |  |  |
| Document Related Add-ins                                                  |                                                |                                                                                                    |                                                                                                    |  |  |  |  |
| No Document Related Add-ins                                               |                                                |                                                                                                    |                                                                                                    |  |  |  |  |
| Add-in: Excel SMS Plugin                                                  |                                                |                                                                                                    |                                                                                                    |  |  |  |  |
| Publishe                                                                  |                                                |                                                                                                    |                                                                                                    |  |  |  |  |
| Location Excel Add-ins /ExcelSMSPlugin/ExcelSMSPlugin.vsto/vsto/vsto/ocal |                                                |                                                                                                    |                                                                                                    |  |  |  |  |
| COM Add-ins                                                               |                                                |                                                                                                    |                                                                                                    |  |  |  |  |
| Descript Smart Tags                                                       | 4th Select COM Add-ins > Click G               | 0                                                                                                    |                                                                                                    |  |  |  |  |
| XML Expansion Packs                                                       |                                                |                                                                                                    |                                                                                                    |  |  |  |  |
| Disabled Items                                                            |                                                |                                                                                                    |                                                                                                    |  |  |  |  |
| Manage: Excel Add-ins                                                     | 0                                              |                                                                                                    |                                                                                                    |  |  |  |  |
|                                                                           |                                                |                                                                                                    |                                                                                                    |  |  |  |  |
|                                                                           |                                                |                                                                                                    | 1                                                                                                    |  |  |  |  |
|                                                                           | Active Application Add-ins<br>Excel SMS Plugin | Active Application Add-ins         Excel SMS Plugin       C:\ISMSPlugin\ExcelSMSPlugin.vsto vstolocal         Inactive Application Add-ins       analys32.xll         Analysis ToolPak       analys32.xll         Analysis ToolPak       atpvbaen.xlam         Conditional Sum Wizard       sumif.xlam         Custom XML Data       C:\6\Microsoft Office\Office12\OFFRHD.DLL         Date (Smart tag lists)       C:\les\Microsoft Shared\Smart Tag\MOFL.DLL         Euro Currency Tools       eurotool.xlam         Financial Symbol (Smart tag lists)       C:\6\Microsoft Office\Office12\OFFRHD.DLL         Headers and Footers       C:\6\Microsoft Office\Office12\OFFRHD.DLL         Hidden Rows and Columns       C:\6\Microsoft Office\Office12\OFFRHD.DLL         Internet Assistant VBA       C:\o6\Microsoft Office\Office12\OFFRHD.DLL         Invisible Content       C:\6\Microsoft Shared\Smart Tag\FNAME.DLL         Lookup Wizard       lookup.xlam         Microsoft Actions Pane 3       c:\6\Microsoft Shared\Smart Tag\FNAME.DLL         Solver Add-in       solver.xlam         Document Related Add-ins       C:\s\Microsoft Shared\Smart Tag\FNAME.DLL         Locatior       CoM Add-ins         Manage:       Excel SMS Plugin         VexcelSMSPlugin\ExcelSMSPlugin.vstolvstolocal       Solver.xlam </td <td>Active Application Add-ins         Excel SMS Plugin       C\ISMSPlugin\ExcelSMSPlugin.vstolvstolocal       COM Add-in         Inactive Application Add-ins       analysi32.xll       Excel Add-in         Analysis ToolPak       atpvbaen.xlam       Excel Add-in         Conditional Sum Wizard       sumif.xlam       Excel Add-in         Conditional Sum Wizard       sumif.xlam       Excel Add-in         Custom XML Data       C.\els/Microsoft Office\Office12\OFFRHD.DLL       Document Inspector         Date (Smart tag lists)       C.\els/Microsoft Office\Office12\OFFRHD.DLL       Smart Tag         Euro Currency Tools       eurotool.xlam       Excel Add-in         Financial Symbol (Smart tag lists)       C.\els/Microsoft Office\Office12\OFFRHD.DLL       Document Inspector         Hidden Rows and Columns       C.\6)/Microsoft Office\Office12\OFFRHD.DLL       Document Inspector         Internet Assistant VBA       C.\6)/Microsoft Office\Office12\OFFRHD.DLL       Document Inspector         Lookup Wizard       Lookup Wizard       XML Expansion Pack       Solver.Add-in         Nucrosoft Add-in       Solver.xlam       XME Expansion Pack       Smart Tag         Solver Add-in       Solver.Add-ins       Made-ins       Made-ins       XME Expansion Pack         No Document Related Add-ins       Excel Add-ins<!--</td--></td> | Active Application Add-ins         Excel SMS Plugin       C\ISMSPlugin\ExcelSMSPlugin.vstolvstolocal       COM Add-in         Inactive Application Add-ins       analysi32.xll       Excel Add-in         Analysis ToolPak       atpvbaen.xlam       Excel Add-in         Conditional Sum Wizard       sumif.xlam       Excel Add-in         Conditional Sum Wizard       sumif.xlam       Excel Add-in         Custom XML Data       C.\els/Microsoft Office\Office12\OFFRHD.DLL       Document Inspector         Date (Smart tag lists)       C.\els/Microsoft Office\Office12\OFFRHD.DLL       Smart Tag         Euro Currency Tools       eurotool.xlam       Excel Add-in         Financial Symbol (Smart tag lists)       C.\els/Microsoft Office\Office12\OFFRHD.DLL       Document Inspector         Hidden Rows and Columns       C.\6)/Microsoft Office\Office12\OFFRHD.DLL       Document Inspector         Internet Assistant VBA       C.\6)/Microsoft Office\Office12\OFFRHD.DLL       Document Inspector         Lookup Wizard       Lookup Wizard       XML Expansion Pack       Solver.Add-in         Nucrosoft Add-in       Solver.xlam       XME Expansion Pack       Smart Tag         Solver Add-in       Solver.Add-ins       Made-ins       Made-ins       XME Expansion Pack         No Document Related Add-ins       Excel Add-ins </td |  |  |  |  |

# 5<sup>th</sup> Select Excel SMS Plugin

# 6<sup>th</sup> Click on OK Buttion

| A <u>d</u> d-Ins available: | s available: 6th Click OK Button |                      |               |                |  |  |  |
|-----------------------------|----------------------------------|----------------------|---------------|----------------|--|--|--|
|                             |                                  | -                    |               |                |  |  |  |
| 5th Sele                    |                                  | <u>A</u> dd          |               |                |  |  |  |
|                             |                                  |                      |               | <u>R</u> emove |  |  |  |
|                             |                                  |                      |               | ~              |  |  |  |
| Location: C:\Program        | Files (x86) ExcelSMSPlug         | in \ExcelSMSPlugin.v | sto vstolocal |                |  |  |  |

7<sup>th</sup> Click on Add-ins Button

8<sup>th</sup> After Clicking you will see Tabs Send SMS, Check Balance, SMS Report, Settings.

9<sup>th</sup> Click on Setting > mention user ID and Password.

10<sup>th</sup> Start Sending SMS by Clicking Send SMS

|                                                                     | ) 🖬 🤊 - | (°" + ) =          |                                       |                |            |               |         | Book1 (version 1) [Autosaved] - Microsoft Excel                           |
|---------------------------------------------------------------------|---------|--------------------|---------------------------------------|----------------|------------|---------------|---------|---------------------------------------------------------------------------|
| 9                                                                   | Home    | Insert             | Page Layout                           | : Formu        | ilas Data  | Review        | View    | Add-Ins 8th Now you can Start your campaning By                           |
| Excel SMS      Send SMS     Check Balance     Settings     Settings |         |                    |                                       |                | 10         | )th Start SIV | IS Send | ing Clicking Add-ins                                                      |
|                                                                     |         |                    |                                       |                |            |               | -       | Compose SMS ×                                                             |
|                                                                     | AI      | D                  | •                                     | Jx             | <b>F F</b> |               | _       |                                                                           |
| 1                                                                   | A       | B<br>9th C<br>Ment | L<br>lick on Setting<br>tion your use | gs<br>r ID and | E F        | 6             |         | O P     Senderlds     Senderlds     Senderlds     Senderlds     Senderlds |
| 3                                                                   |         | Passv              | vord                                  |                |            |               |         | Routes Normal Route V Routes from which message will be sent.             |
| 5                                                                   |         |                    |                                       |                |            |               |         | Mobile Number Range                                                       |
| в<br>Э                                                              |         |                    |                                       |                |            |               |         | A     • end numbers       O Selected range     FROM                       |
| .0                                                                  |         |                    |                                       |                |            |               |         | Compose Message Message Unicode Message Flash Messange                    |
| .2<br>.3<br>.4                                                      |         |                    |                                       |                |            |               |         |                                                                           |
| .5<br>.6                                                            |         |                    |                                       |                |            |               |         | F G H T T T T T T T T T T T T T T T T T T                                 |
| .7                                                                  |         |                    |                                       |                |            |               |         | Add this signature 1 / 160 characters available                           |
| .9<br>!0<br>!1                                                      |         |                    |                                       |                |            |               |         | Schedule Preview Send Now Cancel                                          |
| 2                                                                   |         |                    |                                       |                |            |               |         |                                                                           |

Thank you

If you are Still Facing Issues then Please Contact our Support Administrators.

Happy SMSing!